# MANUALE STUDENTE CENTRO STAMPA

In questo portale è possibile gestire l'accesso e la gestione personale delle stampe e delle fotocopie.

| Italiano (Italia) | * |
|-------------------|---|
| Nome utente       | 5 |
| Password/PIN      | 5 |
| Access            | 0 |

Inserite le proprie credenziali, si accede alla schermata che permette la gestione dell'utente per la stampa.

| Aggions                                                                                                    | QRATE -          | Thome ×                                                                  |                                                  |        | system .             |
|----------------------------------------------------------------------------------------------------|------------------|--------------------------------------------------------------------------|--------------------------------------------------|--------|----------------------|
| Context         Certical         Certical                                                                                                    | Aggiorna 😃 Lo    | gout                                                                     |                                                  |        |                      |
| Podle è conforme al GORP. Per escritare i tuoi dirtti in merito alla protezione dei dati, invia un'e-mal a cops07000p@istrucione.tt   Collegamenti rapidi   i Lavori i merito alla protezione dei dati, invia un'e-mal a cops07000p@istrucione.tt   Podilo dei conto: 0,000 C   i Lavori i merito alla protezione dei dati, invia un'e-mal a cops0700p@istrucione.tt   Podilo dei conto: 0,000 C   i Lavori i merito alla protezione dei dati, invia un'e-mal a cops0700p@istrucione.tt   Podilo dei conto: 0,000 C   i Linguaggio Defauti -   i Linguaggio Defauti -   i Linguaggio Defauti -   i Modifica i en Genera PIN     Lavori   i Aeb pronti: 0   i Abb in pauss: 0   i Abb preferiti 0     i Stamp ofici                                                                                                    |                  |                                                                          |                                                  | + Age  | giungi un nuovo gadg |
| Collegamenti rapidi   © Lavori   Report   Nome utente   more utente   more utente <                                                                                                    | aQrate è conform | me al GDPR. Per esercitare i tuoi dirtti in merito alla protezione dei o | dati, invia un'e-mail a cnps07000p@istruzione.it |        |                      |
| Isoon Sado del conto: 0,000 €   Profilo utente Sado del conto: 0,000 €   Nome uteni: ambrogio.martina   Nome inten:: ambrogio.martina   E-mail: -   Linguaggio Defaut: -   Conditive -   Conditive -<                                                                                                    | Collegamenti     | rapidi                                                                   | Credito                                          |        |                      |
| Porfilo utente     Image: Control del credito       Nome utente     ambrogio.martina       Nome intere:     ambrogio.martina       E-mail:     -       Linguaggio Defaut:     -       Modifica:     Image: Control del credito       Modifica:     Image: Control del credito       Modifica:     -       Modifica:     0       Jobs pronti:     0       Jobs profiti:     0       Jobs profiti:     0                                                                                                    | 🗟 Lavori 🔌       | Report   🗶 Impostazioni                                                  | saldo del conto: 0,000 €                         |        |                      |
| Porfilo utente       Cloud storage         Nome inten:       ambrogio.martina         Nome inten:       ambrogio.martina         E-mait       -         Linguaggio Defaut:       -         Modifice       -         Modifice       -         Modifice       -         Job pronti:       0         Job preferiti:       0         Stampa file       -                                                                                                    |                  |                                                                          | Ricarica credito                                 | redito |                      |
| Nome utente ambrogio.martina   Nome intere ambrogio.martina   E-mail: -   Linguaggio Default: -   Inguaggio Default: -   Inguaggio Default: -                                                                                                    | Profilo utente   | •                                                                        | Cloud storage                                    |        |                      |
| Nome inters: ambrogio.martina   E-mail: -   Linguaggio Default: -   Control Google Drive   Control Google Drive   Control Control   Control Google Drive   Control Control   Control Control   Control Control   Control Control   Control Control   Control Control   Control Control   Control Control   Control Control   Control Control   Control Control   Control Control   Control Control   Control Control   Control Control   Control Control                                                                                                    | N                | ome utente: ambrogio.martina                                             |                                                  |        |                      |
| E-maik -   Linguaggio Default -   Modifice Image: Genera PIN     Job pronti: 0   Job preferiti: 0   Job preferiti: 0                                                                                                    | N                | ome intero: ambrogio.martina                                             | Тіро                                             | Stato  | Azione               |
| Linguaggio Defauti - Con      Modifica      Genera PIN      Lavori      Lob pronti:     0      Job preferit:     0      Stampa file      Linguaggio Defauti - Con      Con      Con |                  | E-mail: -                                                                | ConeDrive                                        | •      | Connetti             |
| ✓ Modifica       Image: Constrained of the second of the second of the se                                      | Linguag          | gio Default: -                                                           | 🙆 Google Drive                                   | •      | Connetti             |
| Lavori<br>Job pronti: 0<br>Jobs in pausa: 0<br>Job preferiti: 0<br>Stampa file                                                                                                    | S Modifica       | Genera PIN                                                               | Stopbox                                          | 10.1   | Connetti             |
| Job prontic0Jobs in pausa:0Job preferiti:0Stamps file                                                                                                    | Lavori           |                                                                          |                                                  |        |                      |
| Jobs in pausa:     0       Job preferiti:     0       Stampa file                                                                                                    | Job pronti:      | 0                                                                        |                                                  |        |                      |
| Job preferiti: 0                                                                                                    | Jobs in pausa:   | 0                                                                        |                                                  |        |                      |
| B Stampa file                                                                                                    | Job preferiti:   | 0                                                                        |                                                  |        |                      |
|                                                                                                    | 😹 Stampa file    |                                                                          |                                                  |        |                      |
|                                                                                                    |                  |                                                                          |                                                  |        |                      |
|                                                                                                    |                  |                                                                          |                                                  |        |                      |

## Sezione Profilo Utente

In questa sezione è possibile generare il PIN di accesso e impostare la propria mail personale per il servizio di stampa via mail

## Generazione PIN

| Profilo utente                        |  |
|---------------------------------------|--|
| Nome utente:                          |  |
| Nome intero:                          |  |
| E-mail:                               |  |
| Linguaggio Default: Italiano (Italia) |  |
| Modifica Genera PIN                   |  |

Dopo aver cliccato il pulsante Genera PIN si apre la seguente finestra

| Vuoi dawero aQrate | e per generare un n | uovo codice PIN? |
|--------------------|---------------------|------------------|
|                    | ОК                  | Annulla          |
|                    | UK                  | Annuna           |

Dopo aver dato OK viene generato il PIN di accesso

|        | II tuo nuovo PIN:                                              |
|--------|----------------------------------------------------------------|
| 🗌 Impe | edisci a questa pagina di aprire ulteriori finestre di dialogo |
|        |                                                                |
|        |                                                                |
|        |                                                                |

## Impostazione Mail

Dopo aver cliccato il pulsante **Modifica**, si apre la seguente finestra dove è possibile inserire la propria mail personale

| Impostazioni profilo u                      | tente                 | ×                 |                                                                                                    |
|---------------------------------------------|-----------------------|-------------------|----------------------------------------------------------------------------------------------------|
| Impostazione dettagli profilo               | o utente per l'utente |                   |                                                                                                    |
| Nome utente:<br>Nome intero: *              |                       | 1                 |                                                                                                    |
| E-mail:<br>Linguaggio Default:<br>Delegati: | Italiano (Italia)     | Sar<br>doc<br>una | à possibile stampare qualsiasi<br>umento in <u>formato pdf</u> inviando<br>mail all′indirizzo mail |
|                                             | Salva X Annulla       | cen               | trostampa@iliceimondovi.edu.it                                                                     |

#### Sezione Credito

In questa sezione è possibile caricare il proprio credito.

| Credito                                     |  |
|---------------------------------------------|--|
| saldo del conto: 0,000 €                    |  |
| Ricarica credito Estratto conto del credito |  |

Dopo aver cliccato il pulsante Ricarica credito, si apre la seguente finestra:

| Ricarica credito         |                         | ×      |
|--------------------------|-------------------------|--------|
| saldo del conto:         | 0,000 €                 |        |
| Gestore del pagamento: * | PayPal                  | $\sim$ |
| Inserisci ammontare: *   | 10,000 EUR              |        |
|                          | carica credito 🗶 Chiudi |        |

Per effettuare la ricarica, cliccando il pulsante **Ricarica credito**, si può selezionare il metodo di pagamento scelto (conto Paypal o carta di credito).

| 🧕 Accedi al tuo conto PayPal - Mozilla Firefox    |      | -   |       | × |
|---------------------------------------------------|------|-----|-------|---|
| (i) A (US) https://www.paypal.com/cgi-bin/webscr? | cm 🗉 | ••• | ⊠ ☆   | ≡ |
| PayPal                                            |      |     |       | ^ |
| Paga con PayPal.                                  |      |     |       |   |
|                                                   |      |     | ••••] |   |
| Password                                          |      |     |       |   |
| Rimani connesso e paga in modo più rapido         | ?    |     |       |   |
| Accedi                                            |      |     |       |   |
| Problemi di accesso?                              |      |     |       |   |
| oppure                                            |      |     |       |   |
| Paga con una carta                                |      |     |       |   |
| Annulla e forna al sito INEORMATICA SYSTEM SDI    |      |     |       |   |
| Italiano   English                                |      |     |       |   |
|                                                   |      |     |       | ~ |

N.B. La finestra relativa al conto Paypal è una finestra di popup, è necessario pertanto <u>Disattivare</u> <u>l'opzione di blocco pop-up</u> del proprio browser (Es. Firefox). Dopo aver compilato opportunamente il relativo form verrà data conferma della modalità di pagamento

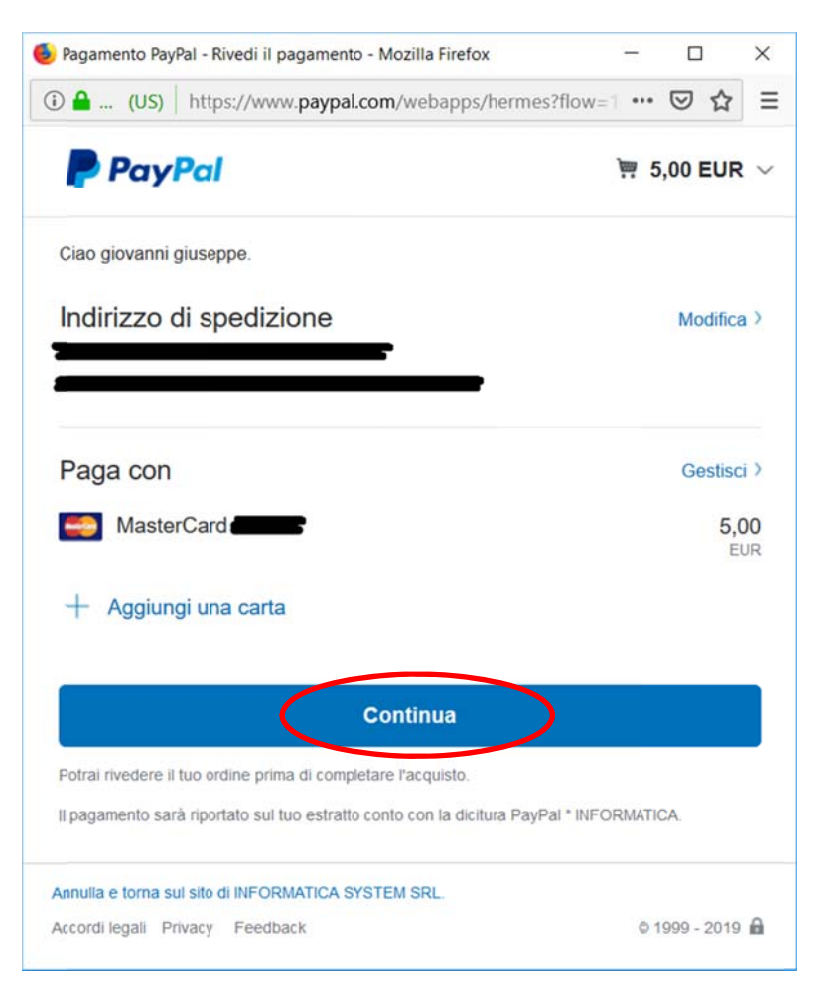

Dopo aver confermato comparirà il messaggio di connessione non sicura (solo la prima volta che si accede al sistema); sarà sufficiente accettare il certificato di sicurezza scegliendo l'opzione <u>Avanzate</u>

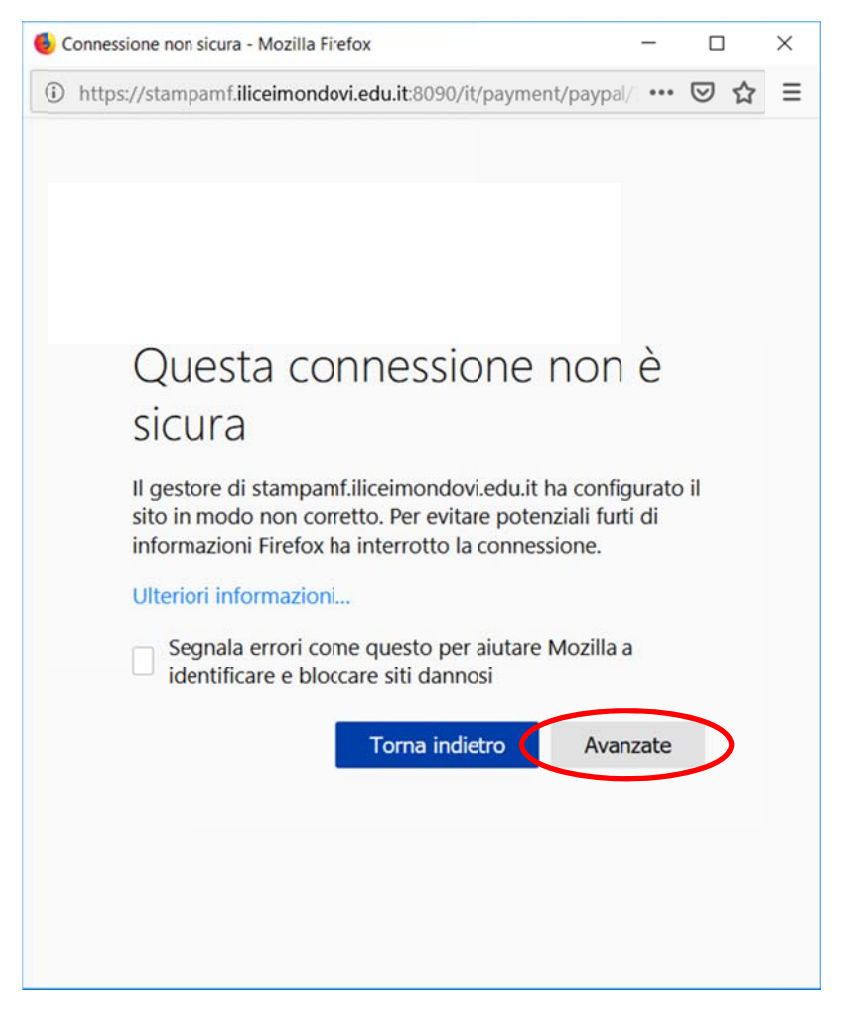

Scorrere la pagina verso il basso e scegliere l'opzione <u>Aggiungi eccezione ...</u>

| 返 Connessione non sicura - Mozilla Firefox                                                                                                    |                 |                 | ] | $\times$ |
|----------------------------------------------------------------------------------------------------|-----------------|-----------------|---|----------|
| (i) https://stampamf.iliceimondovi.edu.it:8090/it/payment/paypal/                                                                                                    | ••••            | ${igsidential}$ | ☆ | ≡        |
| Questa connessione non sicura                                                                                                    | è               |                 |   | ^        |
| Il gestore di stampamf.iliceimondovi.edu.it ha config<br>il sito in modo non corretto. Per evitare potenziali fu<br>informazioni Firefox ha interrotto la connessione. | urato<br>rti di |                 |   |          |
| Ulteriori informaziori                                                                                                    |                 |                 |   | ÷        |
| Segnala errori ccme questo per aiutare Mozilla a identificare e bloccare siti dannosi                                                                                  |                 |                 |   |          |
| Torna indietro Avanzal                                                                                                    | e               |                 |   |          |
|                                                                                                    |                 |                 |   |          |
| stampamí.iliceimondovi.edu.it:8090 utilizza un certificato sicurezza non valido.                                                                                       | di              |                 |   |          |
| Il certificato non è attencibile in quanto autofirmato.<br>Il certificato è valido solo per .                                                                          |                 |                 |   |          |
| Codice di errore: MOZILLA_PKIX_ERROR_SELF_SIGNED_CO                                                                                                    | ERT             |                 |   |          |
| Aggiungi                                                                                                    | eccez           | ione            |   |          |
|                                                                                                    |                 |                 |   | ,        |

Nella schermata successiva scegliere:

Acquisisci certificato e poi Conferma eccezione di sicurezza.

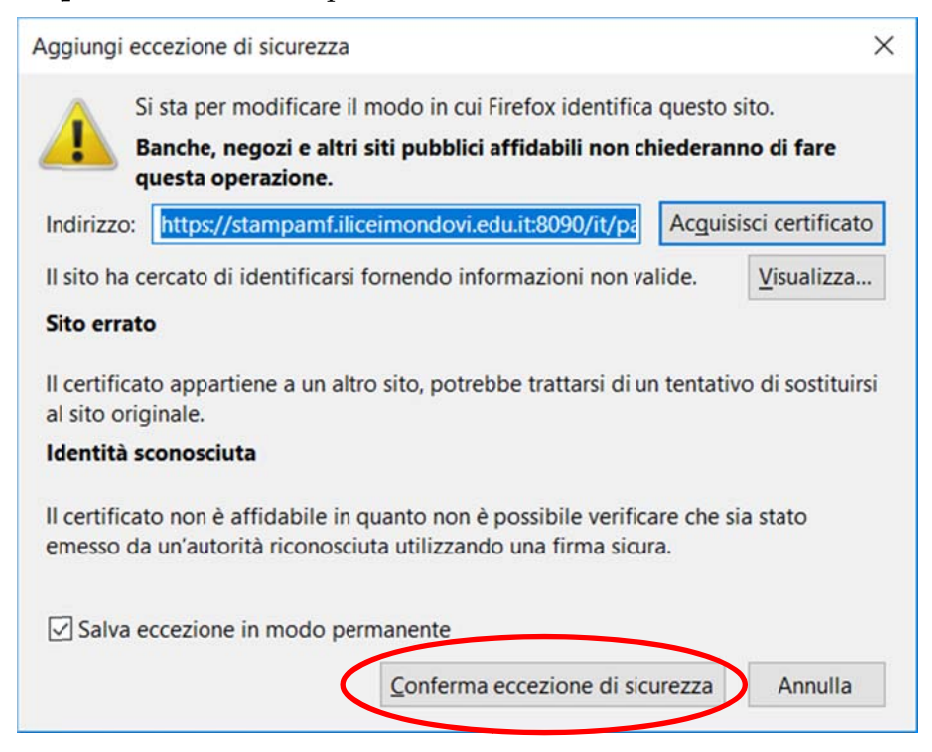

Verrà quindi data conferma del pagamento effettuato

| Paga | mento riuscito - Mozilla Firefox                          | -   |     | ×   |
|------|-----------------------------------------------------------|-----|-----|-----|
| i 💪  | https://stampamf.iliceimondovi.edu.it:8090/it/payment/pay | ••• | ত ধ | ☆ = |
|      |                                                           |     |     |     |
|      |                                                           |     |     |     |
|      |                                                           |     |     |     |
|      |                                                           |     |     |     |
|      |                                                           |     |     |     |
|      |                                                           |     |     |     |
|      | Pagamento riuscito                                        |     |     |     |
|      |                                                           |     |     |     |
|      | Il tuo credito e stato aumentato di 5,000                 | E   |     |     |
|      | Chiudi                                                    |     |     |     |
|      | Cinudi                                                    |     |     |     |
|      |                                                           |     |     |     |

Aggiornando la pagina del proprio profilo verrà aggiornato il saldo del conto

| edito                               |         |      |  |
|-------------------------------------|---------|------|--|
| o del conto: <b>5,000 €</b>         |         |      |  |
| Ricarica credito Estratto conto del | credito |      |  |
|                                     |         | <br> |  |

#### Sezione Profilo Utente

In questa sezione è possibile visualizzare gestione di stampa (Es. **Job pronti**) e inviare in stampa i propri documenti.

| Lavori         |   |  |
|----------------|---|--|
| Job pronti:    | 2 |  |
| Jobs in pausa: | 0 |  |
| Job preferiti: | 0 |  |
| 🎒 Stampa file  |   |  |

Dopo aver cliccato il pulsante **Stampa file**, si apre la seguente finestra dove sarà possibile caricare nel sistema i documenti che si desiderano stampare.

| ×                                                                                                    |
|----------------------------------------------------------------------------------------------------|
| <b>Sfoglia</b> Nessun file selezionato.<br>Formato: pdf, bmp, jfif, jpe, jpeg, jpg, mime, myqurl, png,<br>tif, tiff, txt<br>Formato Max.: 50,00 MB |
|                                                                                                    |
|                                                                                                    |
|                                                                                                    |
| 1 🖨                                                                                                    |
|                                                                                                    |

## Sezione Cloudd storage

In questa sezione è possibile associare al sistema il proprio Cloud dove poter inviare le eventuali scansioni effettuate.

| Cloud storage |                             |  |  |
|---------------|-----------------------------|--|--|
| Stato         | Azione                      |  |  |
| -             | Connetti                    |  |  |
| Connesso      | Disconnetti                 |  |  |
| -             | Connetti                    |  |  |
|               | Stato<br>-<br>Connesso<br>- |  |  |